# Digitale Ausbildungsbörse Lüneburger Heide

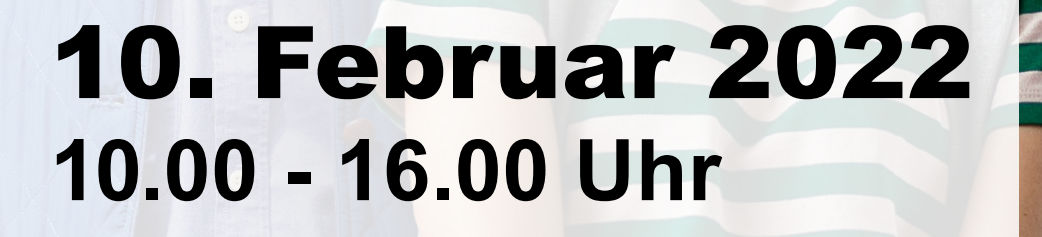

## Hier gehts zur Messe:

## www.webmessen.de/ausbildung-lueneburger-heide

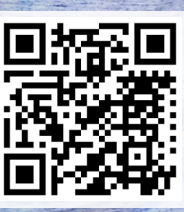

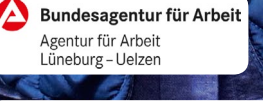

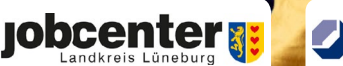

Handwerkskammer Braunschweig-Lüneburg-Stade

**∧ jobcenter** 

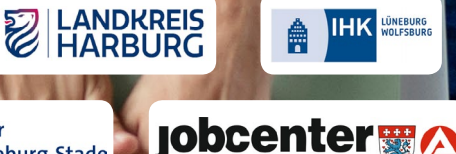

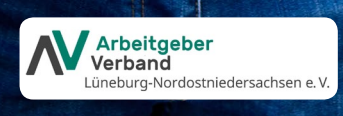

**H**AUSBILDUNG KLARMACHEN

## Ihr Weg zum Live-Gespräch

## Schritt für Schritt bis in den Raum

#### **Zuerst**

gehen Sie bitte auf **www.webmessen.de/ausbildung-lueneburger-heide** und bestätigen Sie den Datenschutzhinweis.

#### Schritt 1

#### Aussteller wählen

Jeder Aussteller hat ein Kärtchen mit dem jeweiligen Logo, dem Firmennamen sowie einem Link zum *Live-Messestand*. Klicken Sie auf das Kärtchen oder den Link Ihres Wunschausstellers, um mit diesem ins Gespräch zu kommen.

Oberhalb der Kärtchen können Sie mit den Filtermöglichkeiten die Anzahl der angezeigten Messeaussteller eingrenzen. Durch Ihre Auswahl werden Ihnen nur Aussteller angezeigt, die entsprechende Angebote bereithalten.

#### Schritt 2

#### Namen wählen

Hier können Sie Ihren Namen ändern, mit dem Sie im Chat erscheinen wollen. Klicken Sie dann auf den Button Weiter

Bitte warten Sie jetzt auf die Reaktion des Ausstellers

- 1. Drücken Sie bitte auf den Button "Erlaubnis anfragen", um den Zugriff auf Kamera und Mikrofon zu erlauben
- 2. Sie werden in den Raum geholt oder
- 3. der Raum ist besetzt. In diesem Fall können Sie sich auf die Warteliste setzen lassen oder Sie versuchen es später noch einmal.

#### Schritt 3

#### **Das Chat-Fenster**

Hier sprechen Sie direkt mit den Mitarbeitenden des jeweiligen Ausstellers.

Um das Chatfenster zu vergrößern, klicken Sie auf den oberen linken Button 🖍 . Mit dem Button 📤 rechts daneben haben Sie zusätzlich die Möglichkeit, Dateien (Lebenslauf, Zeugnisse etc.) auszutauschen.

Die unteren Button dienen dazu, Ihre Kamera oder Ihr Mikrofon zeitweise auszuschalten oder um den Text-Chat ein- und auszublenden.

## Wir wünschen Ihnen viel Erfolg!

### Der QR-Code führt Sie direkt zur Messe

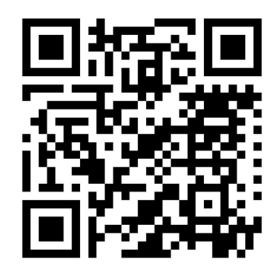

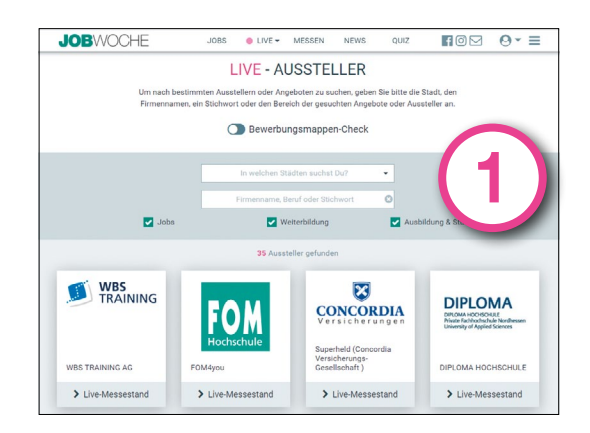

#### Wählen Sie Ihren Chat-Namen

Sie sollten hier am besten Ihren eigenen Namen verwenden, zumindest aber keine in dieser Situation unpassende Spitznamen.

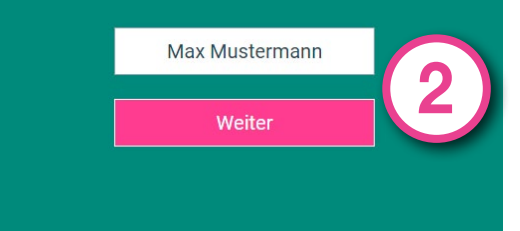

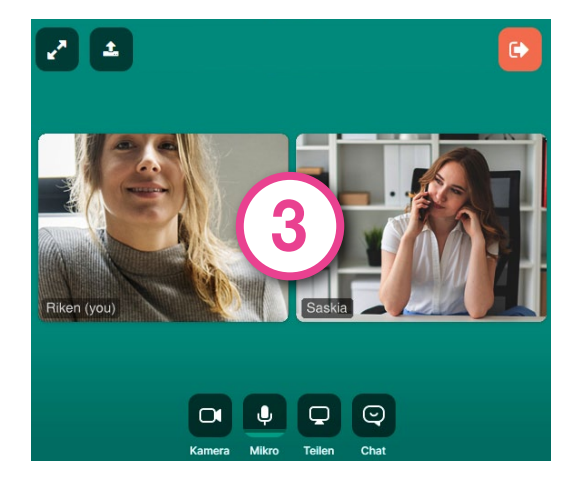